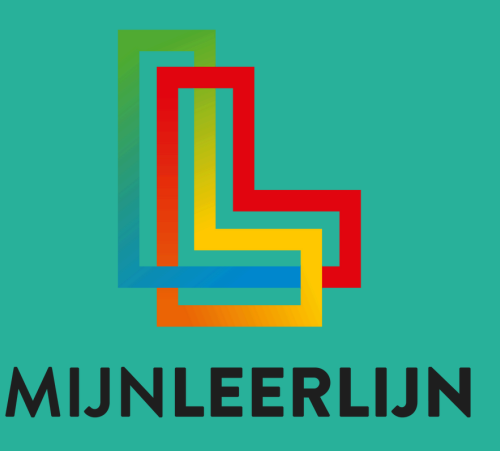

| •  | Staafgrafiek   ik kan een tabel maken bij een lijngrafiek<br>(15)                                                                                                    | Group 6   | Periode 1 |      |  |  |
|----|----------------------------------------------------------------------------------------------------|-----------|-----------|------|--|--|
| •  | Staafgrafiek   Ik kan rekenen met een staafgrafiek en<br>grote getalien (15)                                                                                                    | Group 6   | Periode 1 |      |  |  |
| Ge | talbegrip 15                                                                                                    |           |           |      |  |  |
| •  | Ik kan cijferend delen tot 3 cijfers achter de komma met de staartdeling.                                                                                                    | Groep 5   | Periode 1 |      |  |  |
| •  | tik kan de voorrangsregels toepassen met kwadraten en<br>negatieve getallen.                                                                                                    | Groep 6   | Periode 1 |      |  |  |
| •  | Ik kan de voorrangsregels toepassen met rekenen.                                                                                                    | Groep 6   | Periode 1 |      |  |  |
| •  | Ik kan een breuk omzetten in procenten.                                                                                                    | Groep 5   | Periode 1 | NEUW |  |  |
| •  | Ik kan rekenen met BTW via de verhoudingstabel.                                                                                                    | Groep 6   | Periode 1 |      |  |  |
|    | IIII Stappen                                                                                                    |           |           |      |  |  |
|    | Stap 1: Volg de instructies waarbij je uitieg krijgt over handige manieren waar<br>nekenen met BTW vie de verhoudingstabel<br>Skan 3: Beslenk vell 3 annemen, Scholf de antenenden voor inself en aan ander | op je kan |           |      |  |  |

## Handleiding Leerjaar goedzetten Doelen verwijderen

© MIJNLEERLIJN B.V. 2022

NIETS UIT DEZE UITGAVE MAG WORDEN VERVEELVOUDIGD EN/OF OPENBAAR GEMAAKT WORDEN DOOR MIDDEL VAN DRUK, FOTOKOPIE, MICROFILM OF OP WELKE ANDERE WIJZE DAN OOK, ZONDER VOORAFGAANDE TOESTEMMING VAN MIJNLEERLIJN B.V.

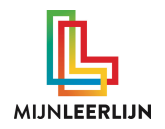

## Leerjaar goedzetten

Wanneer het om een enkele leerling gaat, ga dan links in het menu naar: extra menu > leerlingen. En kies de leerling uit om wie het gaat.

Wanneer het om meerdere leerlingen gaat uit dezelfde groep ga dan naar: de groep > groepsprofiel > scroll naar beneden en klik op de naam van een leerling.

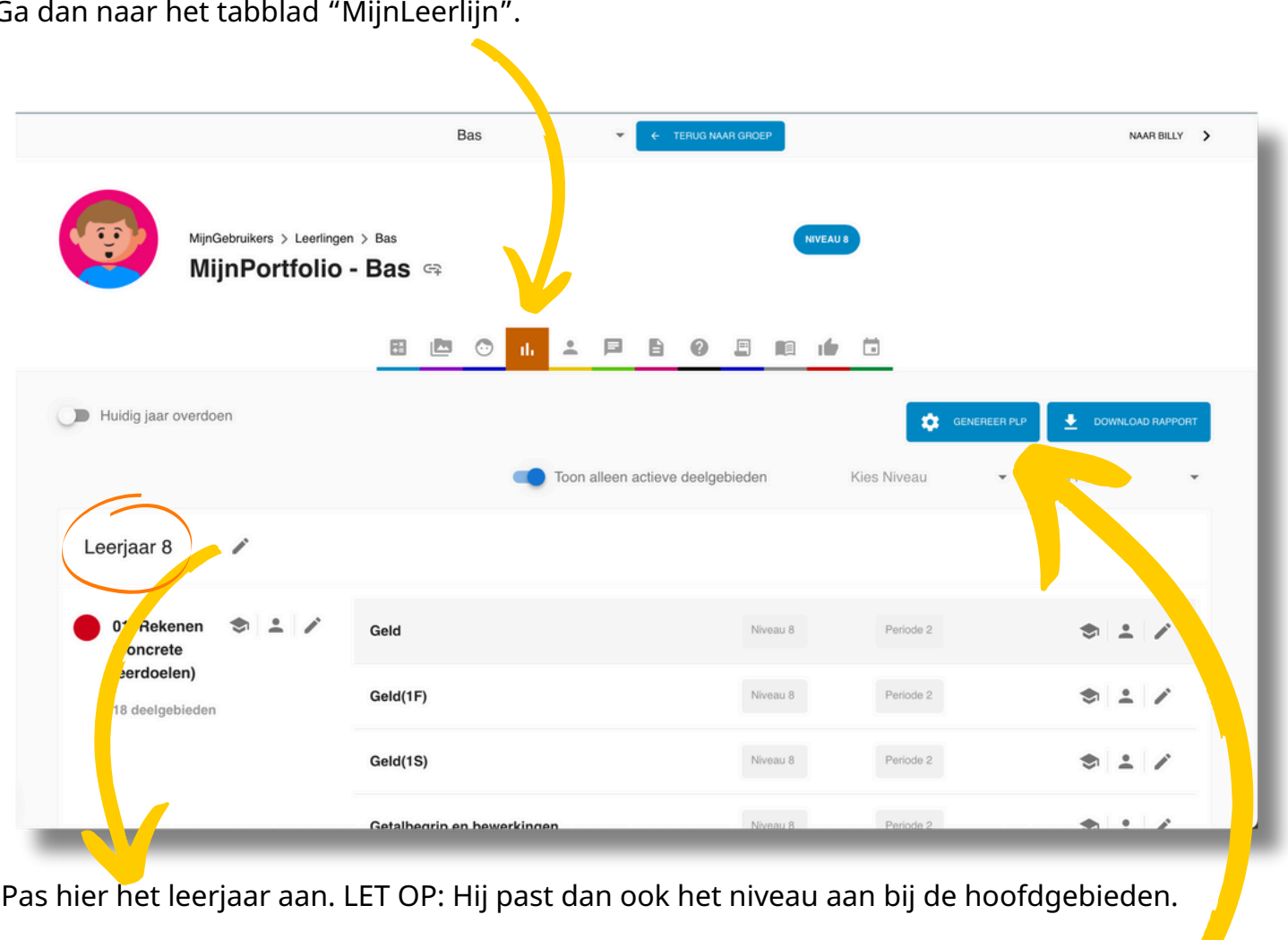

Ga dan naar het tabblad "MijnLeerlijn".

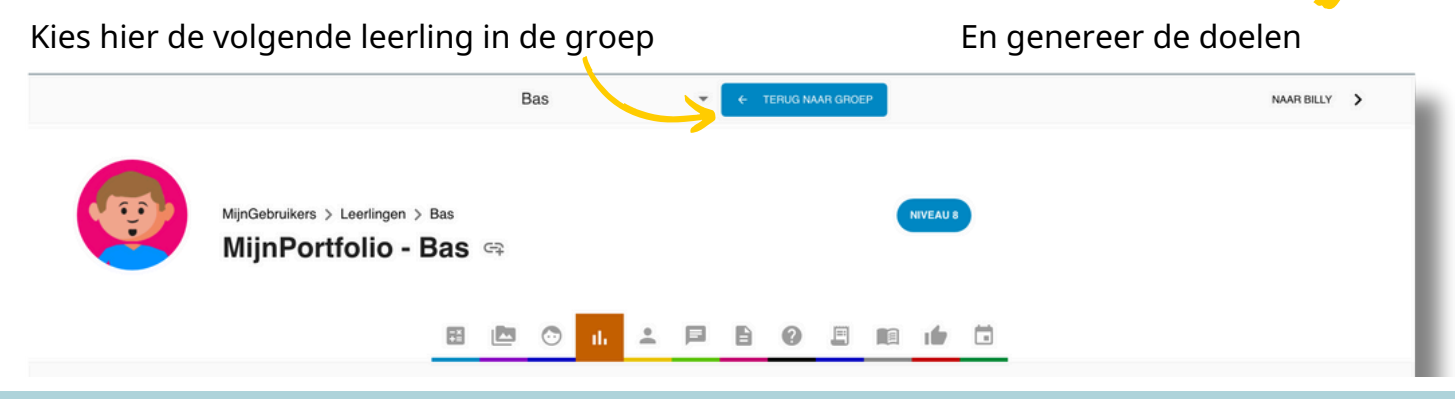

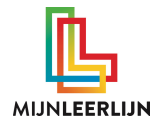

## Leerdoelen verwijderen

**Wanneer het om een enkele leerling gaat**, ga dan links in het menu naar: extra menu > leerlingen. En kies de leerling uit om wie het gaat. Ga dan naar het tabblad "PLP"

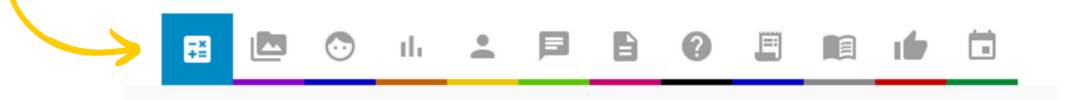

**Wanneer het om meerdere leerlingen gaat** uit dezelfde groep ga dan naar: de groep > groeps overzicht leerdolen.

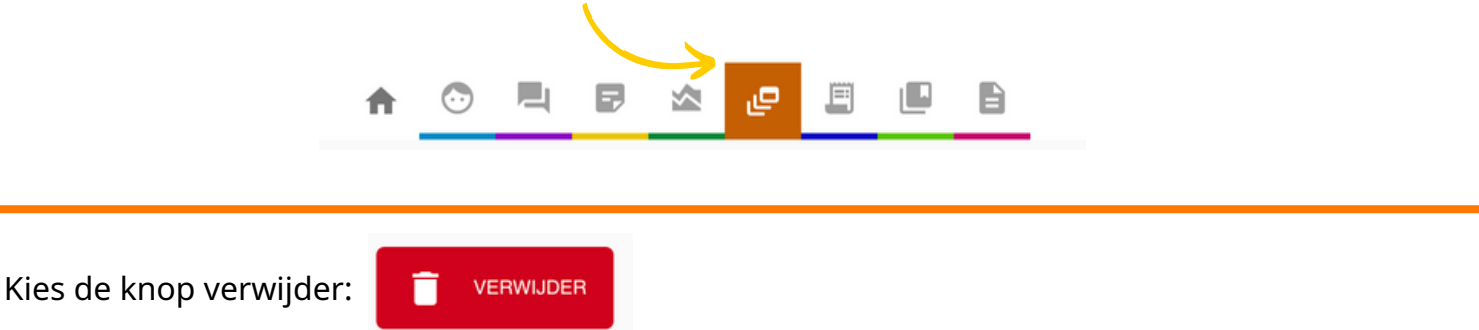

Je kan hier de doelen selecteren die weer op "inactief" worden gezet. Kies eerst bij het hoofdgebied het niveau en dan welke periode. (Je kan er meerdere tegelijk selecteren).

LET OP: Bij een groep zet hij voor ALLE leerlingen de doelen op inactief. Pas dus op bij een combi groep.

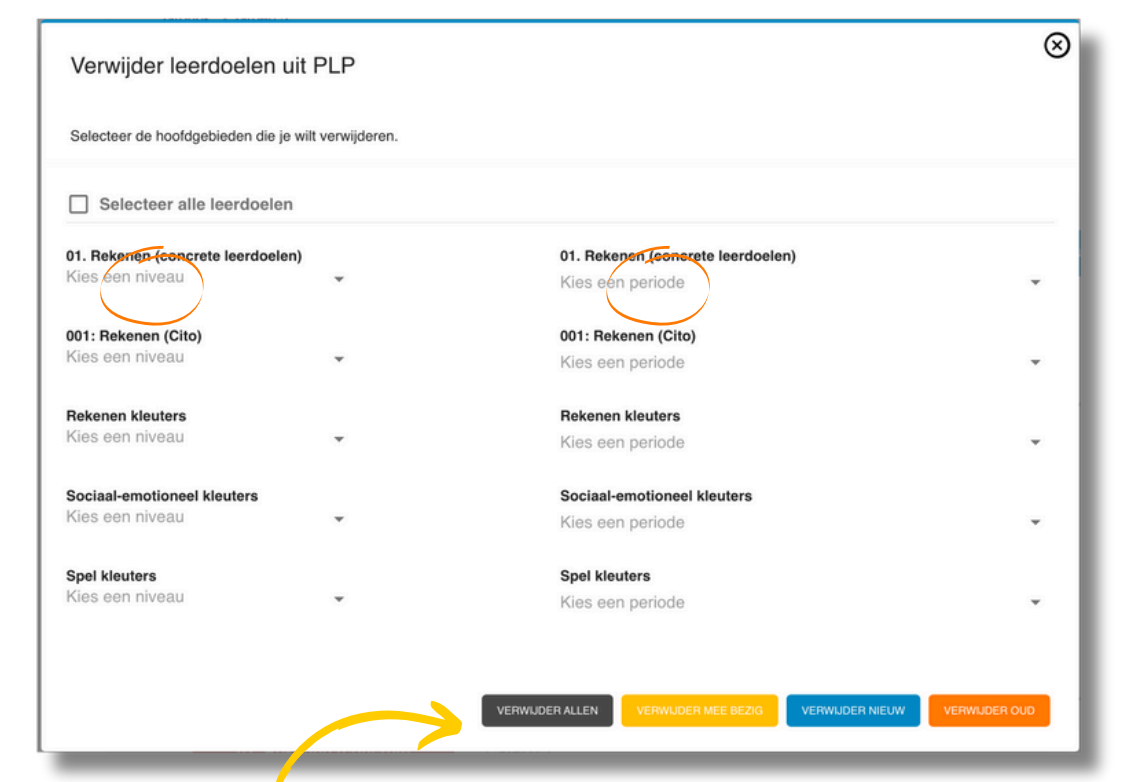

Kies daarna of alle statussen (blauw/geel/oranje) op inactief worden gezet. Of enkel één van deze statussen (kleur)